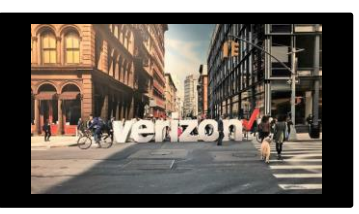

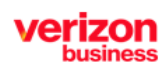

Native Ethernet Handoff

# **Things to Know**

- The existing contract ID field is being renamed to Pricing ID. This field indicates whether the
  pricing is standard contractual or promotional. It is not specific to promotions. When a
  promotion drives the pricing, it will contain the value of the Promo, but it does not just indicate
  pricing related to promotions.
- An additional value of "New" will be available in the Pricing ID field. Selecting the value of "New" enables a quote to be created without an existing contract. Existing contract IDs will continue to appear as selections in the Pricing ID drop down as applicable.

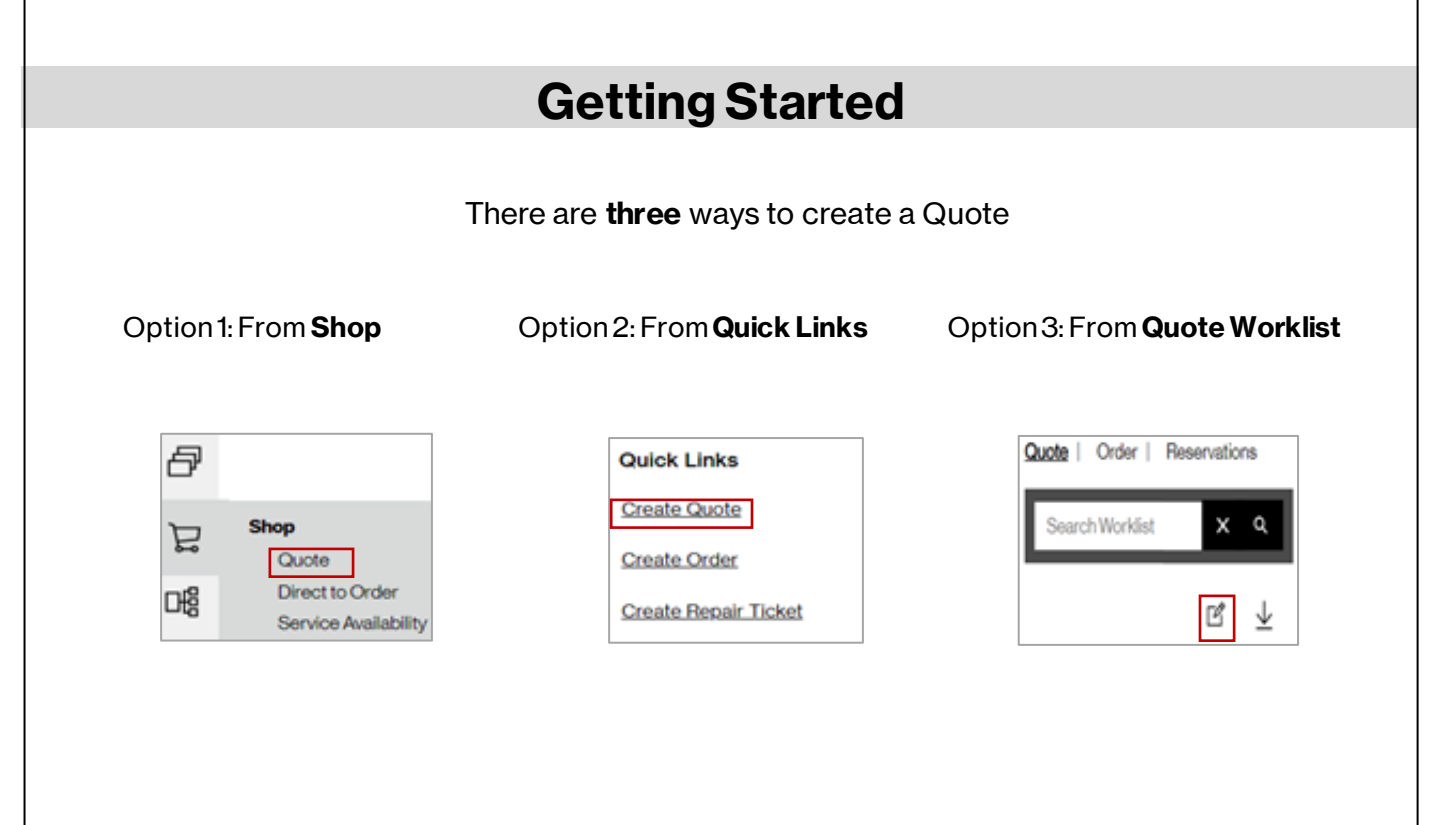

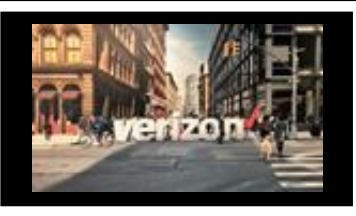

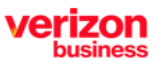

Native Ethernet Handoff

# **Quote Configuration**

- 1. Select Product Name: Internet Dedicated Services
- 2. Select Product Offering: Internet Dedicated+
- 3. Choose Company from the drop down
- 4. Retain or modify Group Name if needed (minimum of 4 characters maximum of 12)
- 5. Select Term (default is product specific and varies based on product)
- 6. Choose appropriate ContractID (if needed)
- 7. Select Verizon Legal Entity from the drop down (as applicable)

| uote Configuration          |      |                   |   |        |                |   |           |                         |   |        |
|-----------------------------|------|-------------------|---|--------|----------------|---|-----------|-------------------------|---|--------|
| Product Name *              | Prod | luct Offering*    |   |        | Company *      |   |           |                         |   |        |
| Internet Dedicated Services | ~ 1  | ernet Dedicated+  | 2 | $\sim$ | ABCD Comp      | 3 |           | ~                       |   |        |
| Internet Dedicated Services |      | ternet Dedicated+ |   |        | Contract ID: * |   |           | Verizon Logal Entity: * |   |        |
| TEST01808021 4              |      | 2 🖌 3             | 5 |        | New            | 6 | $^{\vee}$ | Verizon Business Group  | 7 | $\sim$ |

- 1. Enter **Location** (green check mark indicates the address validation was successful) (See page 3 for additional address entry options ?)
- 2. The Access Type determines if the services will be provisioned On Net (Verizon) or Off Net (Third Party provider) based on the address entered
- 3. Select Port Only: Y/N
- 4. Choose Port Configuration: Tiered, Burstable
- 5. Enter Speed
- 6. Click + to include Additional Features (if needed) (DDOS Shield is not applicable for 1 year terms)
- 7. Include **Remarks** (if needed)
- 8. Click Get Pricing

| i<br>kond |                        |               |              | 2           | 3         |        | 4                  | 5                   | 6                  | Delete Copy A |
|-----------|------------------------|---------------|--------------|-------------|-----------|--------|--------------------|---------------------|--------------------|---------------|
| No. 🗌     | Location Country       | Location      | Currency     | Access Type | Port Only |        | Port Configuration | Speed *             | Additional Feature | Remarks       |
| •         | United States *        | 21715 FILKI × | ⊘ 🖉 usp 👻    | Verizon     | N         | -      | Tiered 🗸           | 50 MPort & Access X | Ť                  | 7             |
|           |                        |               |              | Save        | Get Pr    | ricing | •                  |                     |                    |               |
|           |                        |               |              |             |           |        |                    |                     |                    |               |
|           |                        |               |              |             |           |        |                    | Additional Featur   | res:               |               |
|           |                        |               |              |             |           |        |                    | Colocation Ov       | erride             |               |
| Quote     | <b>Configuration F</b> | unctions      | d Generic te | amplatas    |           |        |                    | DDoS Shield         | 0                  |               |
| Delete    | - Remove one o         | r more rows   |              | Inplates    |           |        |                    | Quality Of Sen      | vice (QoS) None    | ``            |
| Copy-     | Copy one or mo         | ore rows      |              |             |           |        |                    | Telecom Servic      | ce Priority None   | `             |

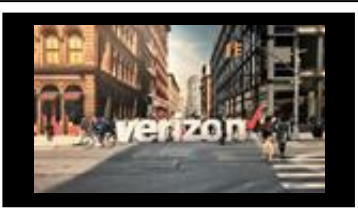

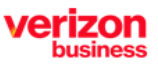

Native Ethernet Handoff

## Additional address capabilities (International & US)

| ⊤<br>Upload |                     |                  |                      |            |                    |               |                  |                     |          | Delete ( | Copy Add           |
|-------------|---------------------|------------------|----------------------|------------|--------------------|---------------|------------------|---------------------|----------|----------|--------------------|
| No.         | Location Country    | Location         | Currency Access Type | Port Only  | Port Configuration | Speed *       |                  | Additional Features | Remarks  |          |                    |
| 1           | United States 🔻     | a 1 /            | USD 🔻                |            | Select 🗸           |               |                  | +                   |          |          |                    |
|             |                     |                  |                      |            |                    |               | Records per page | 10 🗸 1-1 of 1       | Previous | 1        | Next $\rightarrow$ |
|             |                     |                  | Save                 | Get Pricin |                    |               |                  |                     |          |          |                    |
|             |                     |                  |                      |            |                    |               |                  |                     |          |          |                    |
|             |                     |                  |                      |            |                    |               |                  |                     | _        |          |                    |
| onfigurati  | Parse Address Entry |                  |                      |            |                    |               |                  |                     |          |          |                    |
| Name *      |                     |                  |                      |            |                    |               |                  |                     |          |          |                    |
| t Dedicated | Country:*           | Street Address:* | 2                    |            | Street Addre       | ss <b>2</b> : |                  | _                   |          |          |                    |
| ame*        | United States       | ·                |                      |            |                    |               |                  | Verizo              | n L      |          |                    |
| s           | 01                  | D                |                      |            | P                  |               |                  | Veri:               | ion      |          |                    |
|             | <u>City:</u>        | Select           | 5                    | $\sim$     | Postal Code:       | 6             |                  |                     |          |          |                    |
| Locatio     |                     |                  |                      |            |                    |               |                  |                     |          |          |                    |
|             |                     |                  |                      |            |                    |               |                  |                     |          |          |                    |
|             |                     |                  |                      |            |                    |               |                  |                     |          |          |                    |
|             |                     | Valid            | Close                |            |                    |               |                  | Re                  | col      |          |                    |
|             |                     |                  |                      | Sav        | e Get Pricin       | 9             |                  |                     |          |          |                    |
|             |                     |                  |                      |            |                    |               |                  |                     |          |          |                    |

- 1. Click the 🗸 icon to enter and search using parsed address
- 2. Enter **Country** (Country will be defaulted to Country shown on Quote Config screen and can be changed as applicable)
- 3. Enter Street Address (Street Address 2 is optional)
- 4. Enter City
- 5. Select or enter the Province/State
- 6. Enter **Postal Code**
- 7. Select Validate

| tec Country:*             | Stre | eet Address:*         |        | Street Address 2: |  |
|---------------------------|------|-----------------------|--------|-------------------|--|
| Australia                 | × 12 | 20 Sussex St          |        |                   |  |
|                           |      |                       |        |                   |  |
| City:*                    | Pro  | vince/State:*         |        | Postal Code:*     |  |
| Sydney                    | N    | lew South Wales - NSW | $\sim$ | 2000              |  |
| atii<br>Address Qualified | 8    |                       |        |                   |  |
|                           |      |                       |        |                   |  |

- 8. Address Validation response is returned
- 9. Click Close and continue with steps 2 8 from the bottom of page 2

**Note:** If unable to validate, user will have the ability to return to the Quote Configuration screen to utilize the existing Create New Address functionality.

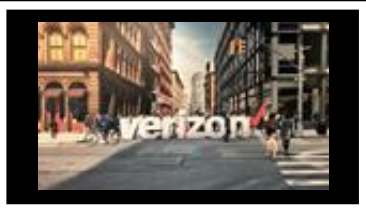

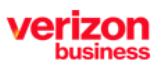

Native Ethernet Handoff

#### **Quote Summary**

#### Review Pricing:

- 1. Hover over MRC/NRC to review a breakdown of the price (if needed)
- 2. Click the checkbox to select the Price Quote
- 3. Click Accept to acknowledge the budgetary quote
- 4. Submit Quote
- 5. Choose the Order Assignee (if desired)
- 6. Click Submit (this action moves the submitted quote to the Order Worklist to be worked on at a later time) or
- 7. Click Start Order (this action allows you to immediately begin working on the order)

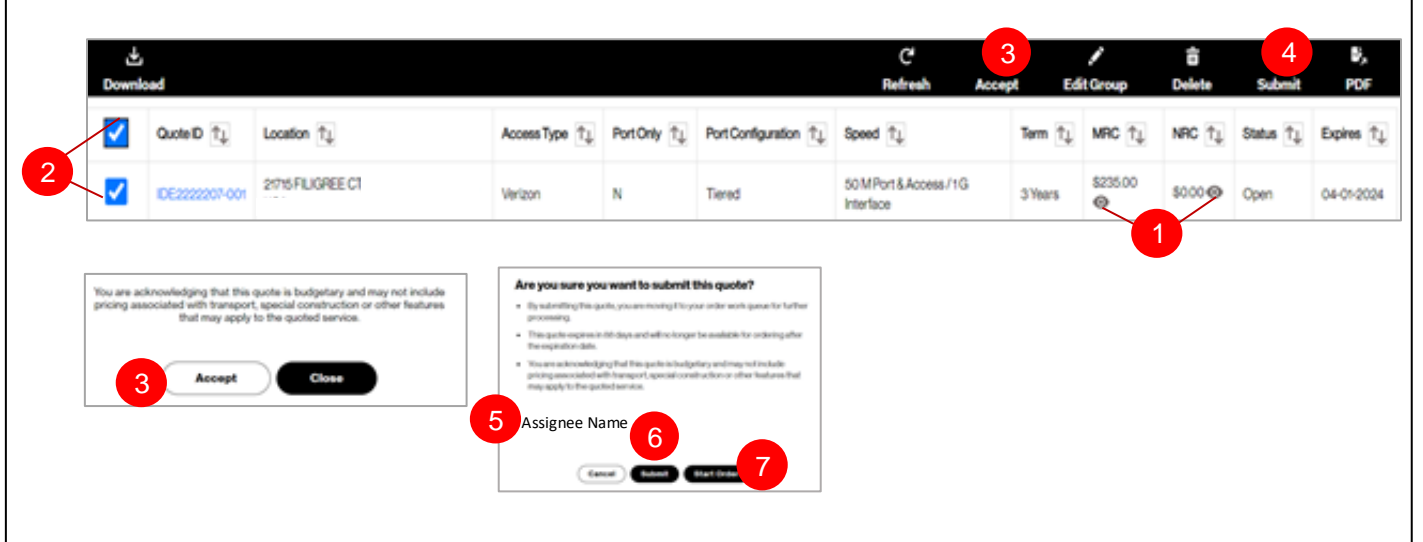

#### **Quote Summary Functions**

- 1. Use Download to access quote/pricing CSV file
- 2. Click Refresh to reload the page
- 3. Choose Accept to agree to the Price Quote
- 4. Click **Edit Group** to:
  - · Edit or Modify quotes in an Open or Error status
- 5. Click **Delete** to remove one, several or all quotes
- 6. Click **Submit** to process and submit the Quote
- 7. Click PDF to generate a PDF document for one quote at a time

| 1        | 2       | 3      | 4          | 5      | 6      | 7   |
|----------|---------|--------|------------|--------|--------|-----|
| <u>.</u> | C       | 0      | 1          | ō      | 8      | υ,  |
| Download | Refresh | Accept | Edit Group | Delete | Submit | PDF |

#### **Quoting Tips**

- 1. A quote must be submitted to order for it to be converted to an order
- 2. Quotes in Submitted, Pricing Requested or Pricing Review status cannot be edited
- 3. In order to generate an additional quote, add a new row to the group and populate the requested information
- 4. Co-location addresses will default to Off Net pricing (Co-location override must be selected via Additional Features during the quote journey)
- 5. From the Quote Summary page, the group quote information can be downloaded into a csv file
- 6. You can manually add up to 250 locations